# Guida per applicare delle modifiche al sito mecchegno

## Modifica di una pagina

Per modificare il contenuto di una pagina è possibile utilizzare la modalità blocchi (default) o la modalità classica, consultare un motore di ricerca per ulteriori informazioni.

#### Titoli

Per applicare uno stile diverso da quello determinato dal tag, è possibile utilizzare queste classi su un elemento di tipo testo:

| .ov-h1 | - h1 |
|--------|------|
| .ov-h2 | - h2 |
| .ov-h3 | - h3 |
| .ov-h4 | - h4 |
| .ov-h5 | - h5 |
| .ov-h6 | - h6 |

esempio:

<h1 class="ov-h2">Sono un titolo h1 ma ho lo stile di un h2</h1>

#### Allineamento centrato

Per allineare un elemento al centro usare la classe:

.ov-centered - centrato

esempio:

```
Sono centrato.
```

## Colori

Per applicare un diverso colore dal default e mantenere lo stile del sito è possibile applicare queste classi su un elemento di tipo testo:

| - colore principale (attualmente nero)                            |
|-------------------------------------------------------------------|
| - colore principale su sfondo opposto (attualmente bianco)        |
| - colore secondario (attualmente grigio scuro)                    |
| - colore secondario su sfondo opposto (attualmente grigio chiaro) |
| - colore gioca                                                    |
| - colore crea                                                     |
| - colore arreda                                                   |
|                                                                   |

esempio:

```
Ho il colore secondario.
```

# Larghezza

Il contenuto del sito è all'interno di un contenitore con una certa larghezza massima per rendere il sito ordinato, in alcuni casi (per esempio i prodotti nel negozio) si vuole poter uscire da questo vincolo di larghezza massima. Per estendere un elemento fuori dal contenitore di default aggiungere una di queste classi all'elemento:

.ov-extended-width - estende la larghezza fino ad un limite .ov-full-width - estende la larghezza al 100%

esempio:

```
<div class="ov-extended-width"><h1>Sono esteso oltre il contenitore</h1></div>
```

#### Spaziatura

Per aggiungere dello spazio utilizzare un blocco Spazio vuoto (in Elementi del Layout) che aggiungerà questo html:

```
<div style="height:100px" aria-hidden="true" class="wp-block-spacer"></div>
```

Per altre modifiche, come per esempio il grassetto, utilizzare l'editor di wordpress o aggiungere il tag <strong> al testo.

#### Prodotti

I prodotti sono pensati per essere di due tipologie, kit o pezzo.

Il kit, esempio <u>https://mecchegno.it/prodotto/kit-mecchegno/</u>, ha l'attributo pezzi (aggiungere l'attributo pezzi e la quantità da Dati prodotto > Attributi > Attributo personalizzato per il prodotto)

Il pezzo, esempio <u>https://mecchegno.it/prodotto/p22/</u>, ha l'attributo materiale (aggiungere l'attributo materiale ed il testo da Dati prodotto > Attributi > Attributo personalizzato per il prodotto)

# Immagine in home

Per cambiare l'immagine in alto nella homepage modificare la pagina e sostituire Immagine in evidenza.

ulteriori esempi di prova:

Pagina di esempio: https://mecchegno.it/pagina-di-test/

Post di esempio: https://mecchegno.it/ciao-mondo/